## Anleitung Registrierung Erziehungsberechtigte auf WebUntis

Auf der Homepage unserer Schule <u>www.herbststrasse.at</u> finden Sie rechts oben den Link zu WebUntis. Klicken Sie darauf und Sie kommen auf die Startseite. Klicken Sie rechts unten auf Noch keinen Zugang? <u>**Registrieren**</u>

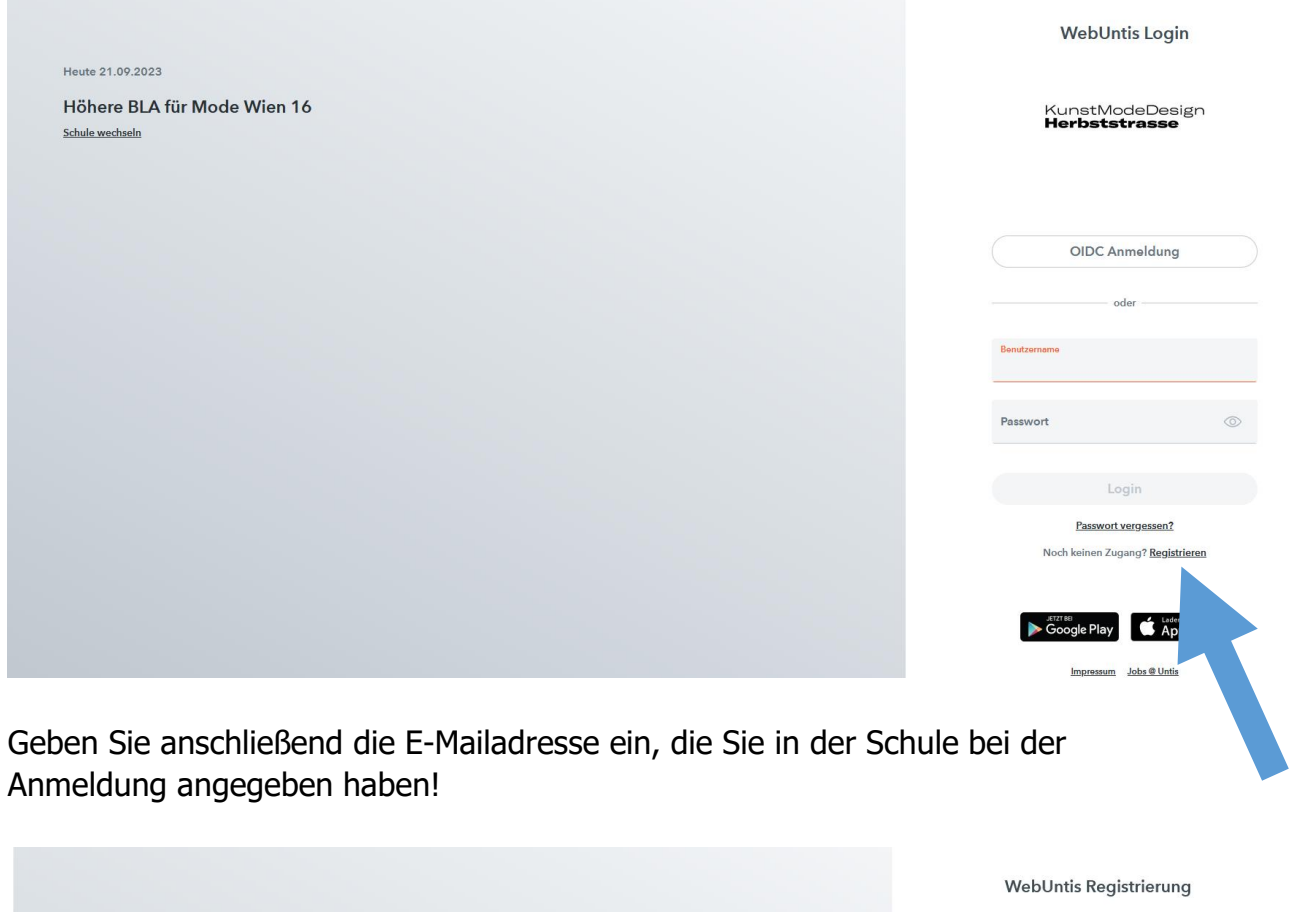

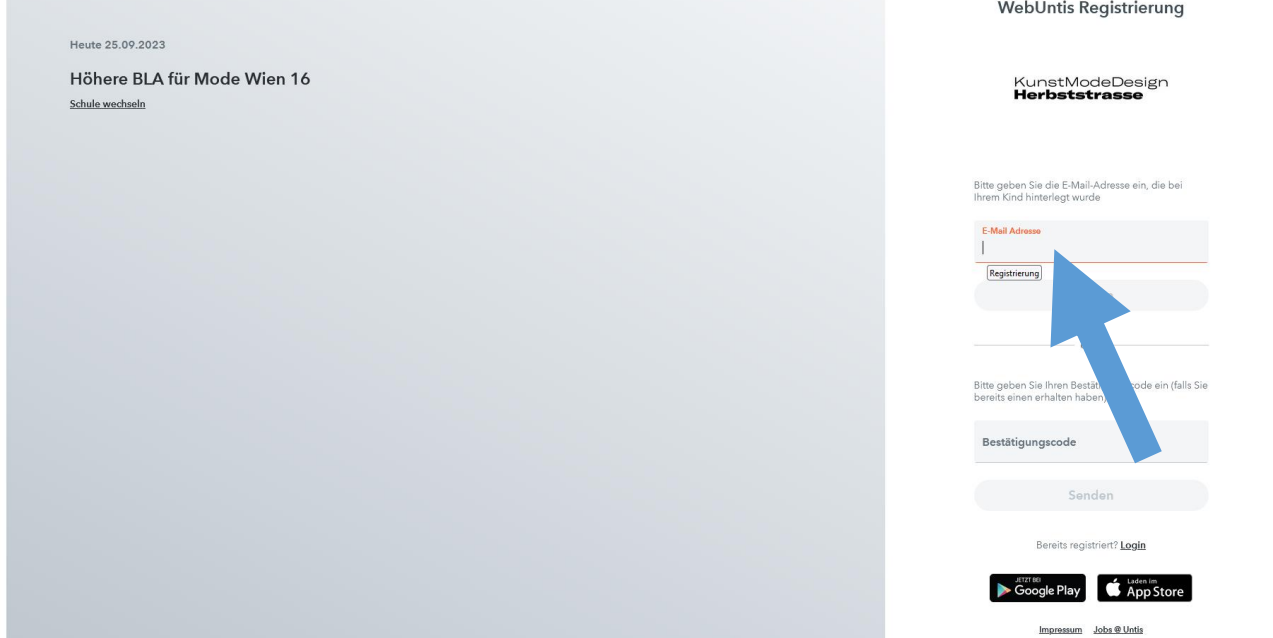

Sie erhalten dann auf Ihre E-Mailadresse einen Link zur weiteren Anmeldung.